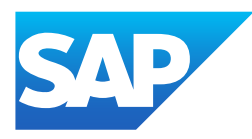

# Managing SAP SuccessFactors Learning for Administrators

Generated on: 2024-03-22 04:58:39 GMT+0000

SAP SuccessFactors Learning | 2H 2023

#### PUBLIC

Original content: <u>https://help.sap.com/docs/SAP\_SUCCESSFACTORS\_LEARNING/5fae31b1299d4033b665edabea7b9087?</u> locale=en-US&state=PRODUCTION&version=2311

#### Warning

This document has been generated from the SAP Help Portal and is an incomplete version of the official SAP product documentation. The information included in custom documentation may not reflect the arrangement of topics in the SAP Help Portal, and may be missing important aspects and/or correlations to other topics. For this reason, it is not for productive use.

For more information, please visit the <u>https://help.sap.com/docs/disclaimer</u>.

# Recording Learning from the Class View

Record user completion of the class after it has ended so that learners get credit for completion.

## Context

#### i Note

You can only record user completion for classes that have already ended. If a class has not yet ended, the Add to Learning History. option is disabled in the Actions menu.

### Procedure

- 1. Go to SAP SuccessFactors Learning Administration and then go to Learning Activities Classes ].
- 2. From the Actions menu, click Add to Learning History.

### Results

The Add to Learning History with Finance wizard launches. The system identifies the class because you launched the wizard from the class record. Follow the steps in the wizard.